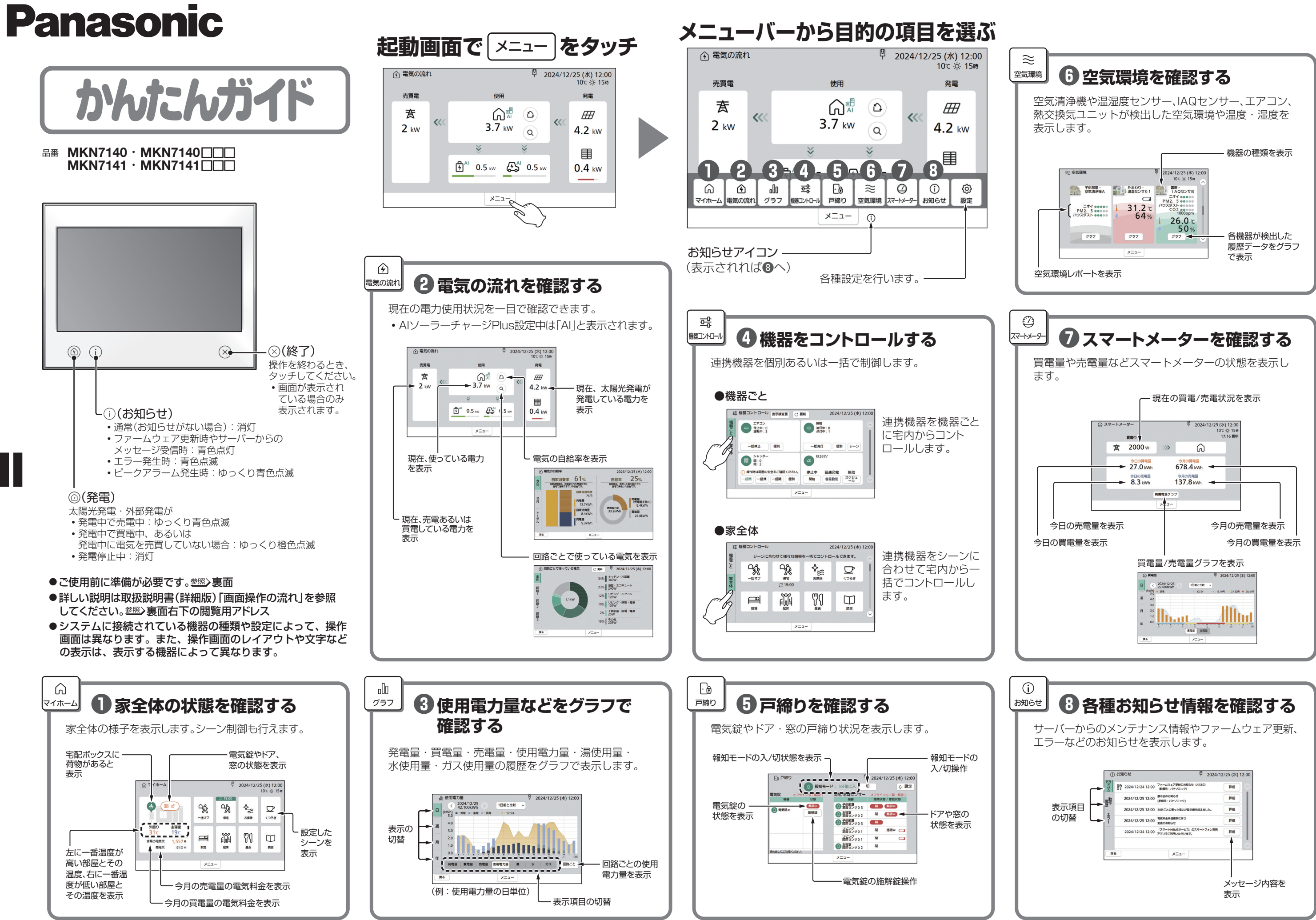

BA9 X47 00001

# ご使用前の準備(必ず設定してください)

## AiSEG3の画面を表示する

参照>取扱説明書(詳細版)「AiSEG3の画面を表示する|

## ■本製品で表示する場合

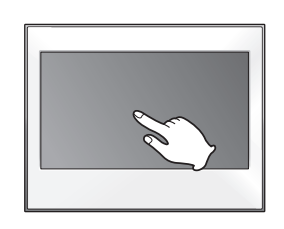

モニター画面をタッチする

## ■スマートフォンで表示する場合

- ●専用アプリ「スマートHEMSサービス」をダウンロードし て登録を行い、画面を表示してください。(参照)取扱説明書)
- ●認証画面が表示された場合は、ユーザー名:aiseg/パス ワードを入力してください。
- ●工場出荷時のアクセスパスワードは、機器コードの数字10 桁(ハイフン含まず)です。
- ●機器コードは取扱説明書の裏表紙、またはファームウェア バージョン画面(響)取扱説明書(詳細版))に表示されてい ます。

2024/12/25 (水) 12:00

2024/12/25 (水) 12:00

④自動ファームアップ設定

自動設定にする場合は「する」を選択してください

自動 () する () しない

設定した場合、今後のファームウェア更新を自動で実施致します。 更新内容についてはお知らせをご確認ください。 マームウェア更新により一部機能の追加・変更が発生することがあります。

決定

電気・売電・水・ガ

スの料金単価を設定

AiSEG3本体の自動

ファームアップ更新

を設定します。

します。

●スマートフォンは横画面でお使いください。

2 料金設定

料金 · CO2换算係数 料金 · CO2换算係数

#14.5-4.9ET

伊電·火災·非常時

機勝連携モード 節電

根装管颈·投穿 根据投穿

## 2

1

## 初期設定を行う

参照→取扱説明書(詳細版)「初期設定の流れ|

### ●時刻設定

### ☆ 時刻 2024/12/25 (水) 12:00 AiSEG3がインター ネット回線あるいは スマートメーターに 現在の時刻 20 24 年 12 月 25 日 12 時 00 分 接続されている場合、 時刻は自動で設定さ れます。 決定

## ③アクセスパスワード設定

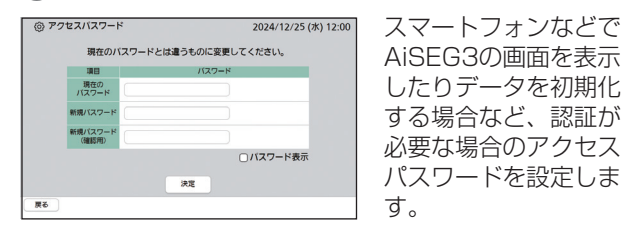

### ●工場出荷時設定は機器コードの数字10桁(ハイフン 含まず)です。

●機器コードは取扱説明書の裏表紙、またはファーム ウェアバージョン画面(参照)取扱説明書(詳細版))に 表示されています。

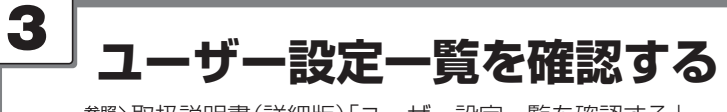

参照→取扱説明書(詳細版)「ユーザー設定一覧を確認する

- ●登録機器に応じた設定項目と設定状態を確認できます。
- <u>変</u> をタッチすると、その項目の設定画面が表示されます。 戀♪取扱説明書(詳細版)「詳細設定編|

| 項目       | 說明                                               | 設定状態         | 設定 |        |
|----------|--------------------------------------------------|--------------|----|--------|
| サーバーサービス | サーバーとの連携に関する程定がで<br>きます。                         | *80          | 27 | $\sim$ |
| 电光料金     | 電気料金ブラン、基本料金、単価、<br>料金時間帯などを設定して重要に料<br>金表示させます。 | <b>股出的</b> 办 | RE | ł      |
| 充电料金     | 売助の単価を設定して重要に料金表<br>示させます。                       | 最生活み         | 22 |        |
| 水料盒      | 水料会の単価を設定して重要に料会<br>表示させます。                      | <b>股党消</b> み | -  |        |
| ガス料金     | ガス料金の単価を設定して重要に料                                 | <b>股支用</b> み | 22 |        |

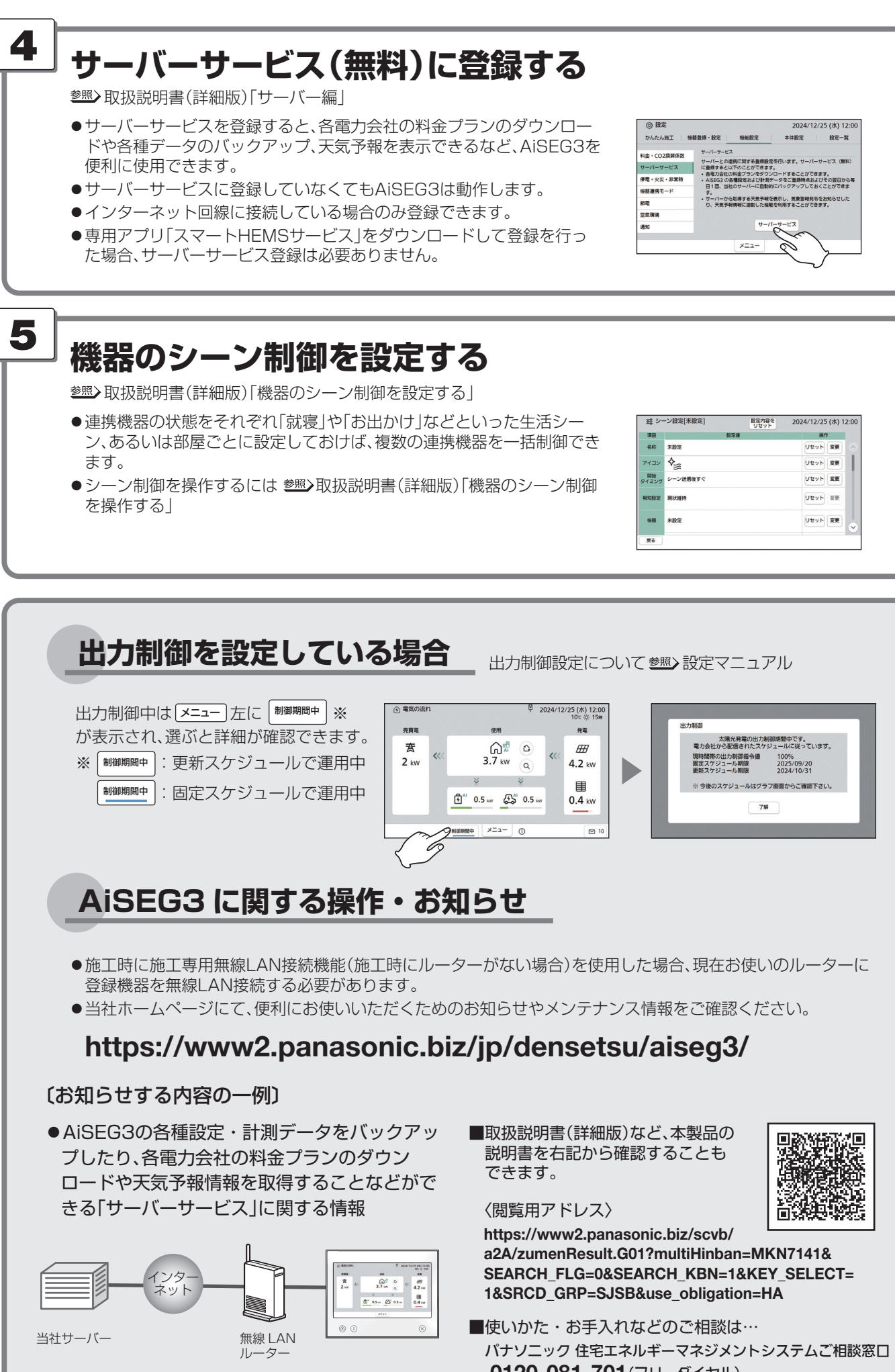

0120-081-701(フリーダイヤル)